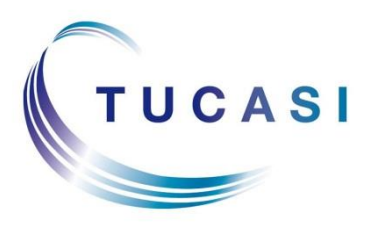

Schools Cash Office Income Administration Software

# **Schools Cash Office**

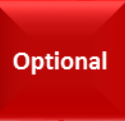

# How to import Pre-admissions into Schools Cash Office

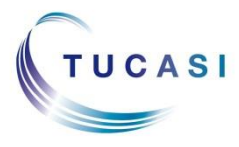

 Tucasi Ltd
 Wessex House
 Upper Market Street
 Eastleigh
 Hampshire
 SO50
 9FD

 0844
 800
 4017
 www.tucasi.com

 Copyright
 Tucasi
 Ltd
 2004 - 2015

# CONTENTS

| 1. | Авоц             | JT THIS DOCUMENT                                                                  | 2  |
|----|------------------|-----------------------------------------------------------------------------------|----|
| 2. | Імро             | RT PRE-ADMISSIONS DATA – PRE CHECKS                                               | 2  |
|    | 2.1              | Check what IDs are used for existing Pupils in SCO (all schools)                  | 2  |
|    | 2.2              | Configure Pupil ID and verify Default year group for imports in SCO               | 3  |
|    | 2.3              | Schools that use the Online Payments Cashless link                                | 4  |
|    | 2.4              | Check if you use the SIMS dynamic link (all schools)                              | 4  |
|    | 2.5              | Change the link settings in SCO (SIMS Dynamic Link schools)                       | 5  |
| 3. | CREA             | ATE PUPIL DATA REPORT FOR PRE-ADMISSIONS IN YOUR MIS SYSTEM                       | 6  |
| 4. | Імро             | RT PRE-ADMISSIONS INTO SCO                                                        | 9  |
|    | 4.1<br>schoo     | Re-configure the SIMS Dynamic Link settings in SCO – (SIMS Dynamic Link ols only) | 10 |
| 5. | Wha <sup>-</sup> | T HAPPENS IN SEPTEMBER? 1                                                         | 0  |
|    | 5.1              | Importing pupil data using the SIMS Dynamic Link                                  | 10 |
|    | 5.2              | Reset the SIMS Dynamic Link to run on start-up of SCO (SIMS Dynamic Link          |    |
|    | users            | s only)                                                                           | 11 |
|    | 5.3              | Importing pupil data using the csv file                                           | 12 |

# 1. About this document

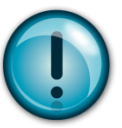

# **IMPORTANT**: This document is specific for users of **SCO version 2.3.0.16 or higher** and **SCO version 2.4**.

To check which version of SCO you are currently using:

- Go to the **Reports** tab (version 2.3) or the **Admin** tab (version 2.4).
- Run the System Status Report.

Your latest version will be shown on the Installation tab:

| System status                                                                           | System status                                                                                                    | ×        |
|-----------------------------------------------------------------------------------------|----------------------------------------------------------------------------------------------------|----------|
| Installation Database Network Upgrades Terminals Scheduled tasks                        | Installation Upgrades Terminals                                                                                           |          |
| Schools Cash Office version: 2.3.0.17<br>Licence key: 2935-6540-5168 Change licence key | Schools Cash Office version: 2.4.0.10<br>To change your licensed components, please contact Tucas<br>Licensed components: | i Sales  |
| Installed components: Pre-payment accounts - INSTALLED<br>Trips and events - INSTALLED  | Module                                                                                                    | Status   |
| Dinner money - INSTALLED                                                                | Pre-payment accounts                                                                                                    | Licensed |
| Income - INSTALLED                                                                      | Trips and events                                                                                                    | Licensed |
| Lettings - NOT INSTALLED                                                                | Primary dinner money Online payments                                                                                      | Licensed |
| Biometrics - INSTALLED                                                                  |                                                                                                    | Licensed |
| Extended day - INSTALLED<br>MIS dynamic link - INSTALLED                                | Income management                                                                                                    | Licensed |
| Home school communications - INSTALLED                                                  | Tucasi cashless catering                                                                                                  | Licensed |
|                                                                                         | Lettings management                                                                                                    | licensed |
| Close                                                                                   | Close                                                                                                    |          |

## 2. Import Pre-admissions data – pre checks

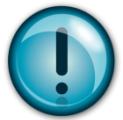

Importing pre-admissions is **optional** and should only be done if you require new pupil data in SCO **before** they have been admitted in your MIS (i.e. before the year end roll over). For example, you may wish to record uniform sales for new starters. There will be additional steps to follow on the first day of term to ensure that pupil records are not duplicated, so only import pre-admissions if you wish to record income for these pupils **before** September.

You will need to generate a report from your MIS system with details of the pre-admissions, you may need to contact your MIS support for assistance in creating this report.

If you require to import pre-admissions for pupils to top up cashless catering online it's important that you read **section 2.3** below.

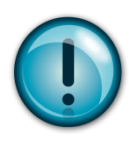

### 2.1 Check what IDs are used for existing Pupils in SCO (all schools)

**IMPORTANT:** before proceeding you need to establish which Pupil ID you use in Schools Cash Office, this will be UPN, Admission Number or MIS ID.

For example:

| UPN e.g. X123456789123                          |
|-------------------------------------------------|
| Admission No e.g. 001234                        |
| Admission No e.g. 1234 (without leading zeroes) |
| MIS ID e.g. 6789                                |

#### To check the Pupil ID in use:

- Click on the Accounts tab
- Look at the number in the Pupil ID column

Make a note of the Pupil ID type used in SCO: \_\_\_\_

### 2.2 Configure Pupil ID and verify Default year group for imports in SCO

You will need to set Pupil IDs before further imports.

- In SCO, click on the **Configuration** tab.
- Select System Options.
- On the **General** tab select the Pupil ID you wish to use from the **Pupil ID field used** for imports (this is the ID you made a note of above).

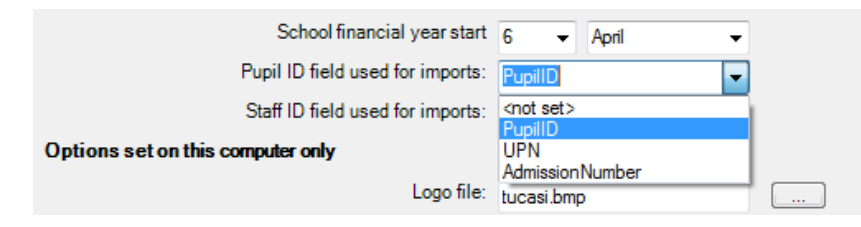

- You can also set your Staff ID from here.
- Verify **Default year group for imports**.

This setting is particularly important when importing **Nursery** pupils and allows you to nominate a Year outside of Y0 (reception), Y1 and Y2 to exclude the Nursery from the Universal Free School Meals eligibility. You can enter your preferred Year for Nursery or leave it as 15.

For example:

Infant schools, enter 3 Junior schools, enter 7 Any other schools, leave as 15

• Click Done.

### 2.3 Schools that use the Online Payments Cashless link

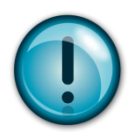

**IMPORTANT**: If your school uses Tucasi online payments to top up your cashless system you will need to carefully read this section. If pre-admissions are imported into Schools Cash Office without a Pupil ID then parents will **NOT** be able to top up their child's dinner account. Depending on which Pupil ID you wrote down in section 2.1 please read the relevant section below:

| Pupil ID         | Action                                                                                                    |
|------------------|----------------------------------------------------------------------------------------------------|
| MIS ID           | When a pre-admission is added to your MIS system a MIS ID<br>number is generated. For example, in SIMS.net this is called Person<br>ID. You should be able to generate a report for pre-admissions using<br>this ID.<br>Please contact your MIS support for assistance.                        |
|                  |                                                                                                    |
| UPN              | When pre-admissions are entered into your MIS, the UPN number<br>should also be entered. When the UPNs are added you should be<br>able to generate a report in your MIS containing details of the pre-<br>admissions and their UPN.                                                            |
| Admission Number | Admission numbers are not generated until the first day of the new academic year. If you import your pre-admissions with no Pupil ID parents won't be able to top up the cashless account online. The solution is to change the Pupil ID in both Schools Cash Office and your cashless system. |
|                  | Please contact Tucasi support for assistance 0844 800 4017.                                                                                                    |

#### 2.4 Check if you use the SIMS dynamic link (all schools)

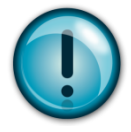

**IMPORTANT**: if you are licensed to use the SIMS Dynamic Link, and use UPNs or Admission Numbers as Pupil IDs in SCO, you must **turn the auto-import off** before you proceed. This needs to be done on **all** computers configured for auto-import. Furthermore, **temporarily turn the pupil import to csv** on the computer used for the pre-admissions import. (Refer to **section 2.5 below** for details).

If you use UPNs or Admission Numbers there will be additional steps to follow on the first day of term to avoid duplicate pupils. For SIMS Dynamic Link users: once you have imported and updated the Pupil ID on the first day of term the auto-import can be switched back on.

### If you use the SIMS Dynamic Link refer to section 2.5 If you don't use the SIMS Dynamic Link refer to section 3

### 2.5 Change the link settings in SCO (SIMS Dynamic Link schools)

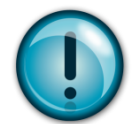

Before you proceed with the import of pre-admissions into SCO you must turn off the autoimport on the SIMS Dynamic Link. This needs to be done on all computers configured for the auto-import. To adjust this setting:

- In SCO, click on the **Configuration** tab, then select **Import from external system**.
- Click on **Import configuration**.
- Select Setup auto import.
- Check if "Pupil import" is set to run on start up of SCO, as below:

| click "Add to auto import" to add it to the list. |                          |               |               |              |         |  |  |  |  |
|---------------------------------------------------|--------------------------|---------------|---------------|--------------|---------|--|--|--|--|
| Run                                               | Pupil import             | •             | on            | Start up SCO | - Sched |  |  |  |  |
|                                                   |                          | Add           | I to auto imp | port         |         |  |  |  |  |
| Run Pupi                                          | l import on Start up SCO | $\mathcal{A}$ |               |              |         |  |  |  |  |
| Run Pupi                                          | limport on Start up SCO  |               |               |              |         |  |  |  |  |

- If it is, select the line saying "Run Pupil import on Start up SCO" and click on **Remove** from auto import.
- Repeat the above steps and remove any other auto-import tasks, e.g. Pupil contact import.
- Click OK twice.

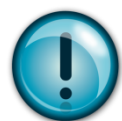

**IMPORTANT**: remove this setting from **all** the other computers configured with the SIMS Dynamic Link.

Next, temporarily turn the pupil import to csv on the computer you wish to use for the preadmissions import.

- In SCO, click on the **Configuration** tab, then select **Import from external system**.
- Click on Import configuration.
- Select **CSV file** from the Data source drop-down next to the **Pupil** import type.

| Import type     | Data source | Default location | Allow location<br>override? | Dynamic link configuration  |
|-----------------|-------------|------------------|-----------------------------|-----------------------------|
| Pupil           | CSV file    |                  | Browse                      | Edit pupil import csv mappi |
| Staff           | CSVIIe      | •                | Browse                      |                             |
| Trip            | CSV file    |                  | Browse                      | Edit staff import csv mappi |
| Cohort          | CSV file    | •                | Browse                      | Edit trip import csv mappin |
| Attendance      | CSV file    | <b>v</b>         | Browse                      | Edit balance import csv     |
| Account balance | CSV file    | •                | Browse                      | mapping                     |
| Photo           | CSV file    | •                | Browse                      | Change attendance mappir    |
| Pupil contacts  | CSV file    |                  | Browse                      | Cature and a linear of      |
| Staff contacts  | CSV file    |                  | Browse                      | Setup auto Import           |
| leavers         | CSV file    |                  | Browse                      |                             |

• Click on **OK** and then **Close**.

## 3. Create pupil data report for Pre-admissions in your MIS system

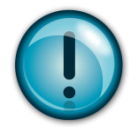

A report containing the following **separate** fields needs to be generated for all **Applicants**, and saved (from Excel) as a CSV (comma delimited) file.

- Forename
- Surname
- Date of Birth
- Year Taught In
- Reg Group
- Address Line
- Either **UPN**, **Admission Number** or **Person Id (**this should match the Pupil ID you wrote down earlier)

Depending on which Pupil ID you are using will determine how you will complete this process and what actions, if any, you need to take in September.

Please refer to the table over the page.

| Existing Pupil<br>IDs in SCO<br>(view on<br>Accounts<br>screen)              | Pre-<br>admission<br>IDs to be<br>used in the<br>MIS report | Caption to be<br>used in the MIS<br>report | Important notes                                                                                                    |
|------------------------------------------------------------------------------|-------------------------------------------------------------|--------------------------------------------|----------------------------------------------------------------------------------------------------|
| UPN<br>e.g.<br>X123456789123                                                 | UPN                                                         | UPN                                        | The values may not be available in MIS<br>as yet. You can import blank UPNs at this<br>stage and update them in SCO at the start<br>of the new academic year.<br>For more details on how to update blank<br>IDs refer to section 5<br>SIMS Dynamic Link users - you must turn<br>the auto-import off before you proceed.                                                                              |
| Admission<br>Number<br>e.g.<br>001234<br>or 1234 (without<br>leading zeroes) | Admission<br>Number                                         | AdmissionNumber                            | As the values will not be available in MIS<br>before the first day of the new academic<br>year, you can import blank Admission<br>Numbers. You will update them in SCO<br>later.<br>For more details on how to update blank<br>IDs refer to section 5<br>SIMS Dynamic Link users - you must turn<br>the auto-import off before you proceed.                                                           |
| ID<br>e.g.<br>6789                                                           | Person Id                                                   | PupilID                                    | In SIMS.net, Person Id becomes Sims ID<br>when pre-admissions have been<br>admitted.<br>In SIMS.net, the <b>ID</b> / <b>Person Id</b> fields are<br>only available to users who are part of the<br><b>Third Party Reporting</b> group. If<br>appropriate, you may wish to ask your IT<br>department to add you to this group.<br>SIMS Dynamic Link users – you do not<br>need to change the settings. |

When you create the report in your MIS system you will need to change the caption of each field so the csv file has the correct headings for importing into Schools Cash Office. Change the captions as specified below:

| Field                                                                                  | Caption                |
|----------------------------------------------------------------------------------------|------------------------|
| Legal Forename                                                                         | Forename               |
| Legal Surname                                                                          | Surname                |
| Date of Birth                                                                          | Date of Birth          |
| Choose either <b>UPN</b> or <b>Admission Number</b> or                                 | UPN<br>AdmissionNumber |
| <pre>person_id (choose this if you are using ID for your existing pupils in SCO)</pre> | PupilID                |
| Year Taught In                                                                         | Year Taught In         |
| Registration Group                                                                     | Reg Group              |
| Home Address Line                                                                      | Address Line           |

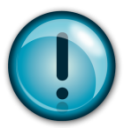

**IMPORTANT**: you should not have all three Pupil ID fields in your report, you should have either, UPN, AdmissionNumber or PupilID.

Once you have created your csv file it should look like the following:

| Forename | Surname | Date of Birth | UPN or<br>AdmissionNumber or<br>PupilID | Year<br>Taught<br>In | Reg<br>Group  | Address Line                          |
|----------|---------|---------------|-----------------------------------------|----------------------|---------------|---------------------------------------|
| John     | Smith   | 01/01/2006    | Use the relevant field<br>heading       | 0                    | PreAdmissions | 1 High Street,<br>Anytown, AB1<br>2CD |
|          |         |               | UPN e.g. X123456789123                  |                      |               |                                       |
|          |         |               | Admission No e.g. 001234                |                      |               |                                       |
|          |         |               | <b>ID</b> e.g. 6789                     |                      |               |                                       |

• Select **File**, **Save As**, select a suitable folder location (make a note of the location) and enter a filename, for example SCO PreAdmissions 2015.

In the Save as type field, select CSV (Comma delimited) or CSV (MS-DOS). Click on Save. Click Yes when prompted.

| File <u>n</u> ame:    | SCO PreAdmissions 2015 |
|-----------------------|------------------------|
| Save as <u>t</u> ype: | CSV (Comma delimited)  |

- IMPORTANT: Check the csv file carefully to ensure that the data is correct and that the Pupil ID matches that currently used for pupils in SCO, unless blank.
- Close the file and exit Excel. Click **No** when prompted.

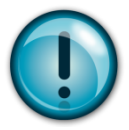

**Note** that subsequently opening the csv file to view or change information may cause loss of data. If amendments are required, **do not open and amend this file** – run the report again in SIMS, make the required changes and resave the file in csv format.

# 4. Import Pre-admissions into SCO

- In SCO, click on the Admin tab.
- Select End of academic year.
- Select Pupil import.
- Browse and select the SCO PreAdmissions 2015 CSV file you saved in section 3
- A window will be displayed summarising the actions taken.
- Carefully review the **Data discrepancies** screen to ensure no duplicates are imported.
- For any pre-admissions with no Pupil ID, tick Allow blank pupil ID, then click Re-scan data.

| Import column                                                                                                    | Pupil accounts to be mo                    | dified Data discrepancies |   |
|----------------------------------------------------------------------------------------------------|--------------------------------------------|---------------------------|---|
| Forename->First name<br>Sumame->Last name<br>Address Line->Address<br>Date of Bith->Birthday<br>Year Group->Year<br>Reg Group->Class name<br>PupilID->Pupil ID | Alderson, Alex (New)<br>Ackroyd, Ben (New) | Alderson, Alex duplicate  | d |
| Preferences                                                                                                    | -                                          | lew account configuration |   |
| Archive before import                                                                                                    |                                            | Available online          |   |
| Allow blank pupil ID                                                                                                    |                                            | Enable biometrics         |   |
| Merge with existing pupil without ID                                                                                                    |                                            |                           |   |
| Merge accounts with different ID                                                                                                    |                                            |                           |   |
| Restore pupil if deleted                                                                                                    |                                            |                           |   |
| Re                                                                                                    | e-scan data                                |                           |   |

- Click Confirm.
- Click Close.

For schools that use the SIMS Dynamic Link please refer to section 4.1 For schools that don't use the SIMS Dynamic Link please refer to section 5

# 4.1 Re-configure the SIMS Dynamic Link settings in SCO – (SIMS Dynamic Link schools only)

You can now re-enable pupil imports via the SIMS link.

- In SCO, click on the **Configuration** tab, then select **Import from external system**.
- Click on Import configuration.
- Select **SIMS dynamic link** from the Data source drop-down next to the **Pupil** import type.

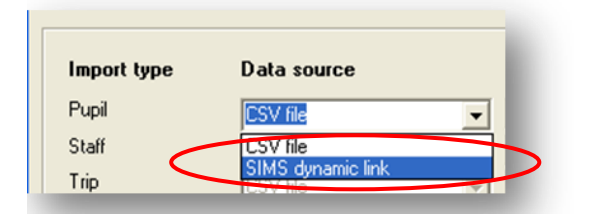

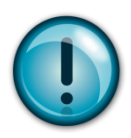

Click OK and then Close.

**IMPORTANT**: do not Setup auto import at this stage. This can only be done in September once you have followed the steps in section 5.

# 5. What happens in September?

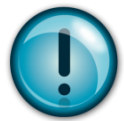

On the first day of the new academic year you will need to import from your MIS all your pupils on roll. This will change the class and year of any existing pupils and will assign the correct class to the pre-admissions you imported earlier on in the year.

#### For schools that use the SIMS Dynamic Link please refer to section 5.1

#### For all other schools please refer to section 5.3

#### 5.1 Importing pupil data using the SIMS Dynamic Link

- In SCO, click on the Admin tab.
- Select End of academic year.
- Select Pupil import.
- In case of discrepancies, a **Data discrepancies** screen will appear to ensure no duplicates are imported.

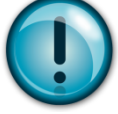

**IMPORTANT**: if you previously imported pre-admissions with blank Pupil IDs, tick **Merge** with existing pupil without ID and click on **Re-scan data**.

| Pupil account import confirmation                                                                                                    |                                                                                                    |                 |                         |    |  |  |  |  |  |  |
|----------------------------------------------------------------------------------------------------|----------------------------------------------------------------------------------------------------|-----------------|-------------------------|----|--|--|--|--|--|--|
| Import will take place with the following setti                                                                                                    | Import will take place with the following settings. Please confirm, or cancel to select another import file |                 |                         |    |  |  |  |  |  |  |
| Import column                                                                                                    | Pupil accounts to be                                                                                        | modified        | Data discrepancies      |    |  |  |  |  |  |  |
| forename->First name<br>sumame->Last name<br>addressline->Address<br>date of birth->Birthday<br>year group->Year<br>reg group->Class name<br>UPN->Pupil ID | Ackroyd,Ben (New)<br>Alderson,Alex                                                                          | New account on  | Alderson, Alex duplicat | ed |  |  |  |  |  |  |
| Archive before import                                                                                                    |                                                                                                    | Available onlin | e                       |    |  |  |  |  |  |  |
| Allow blank pupil ID                                                                                                    |                                                                                                    | Enable biometr  | rics                    |    |  |  |  |  |  |  |
| Merge with existing pupil without ID<br>Merge accounts with different ID<br>Restore pupil if deleted                                                       | -scan data                                                                                                  |                 |                         |    |  |  |  |  |  |  |
| Cance                                                                                                    | 1                                                                                                    | C <u>o</u> nfi  | irm                     |    |  |  |  |  |  |  |

- Click **Confirm**.
- Click Close.

# 5.2 Reset the SIMS Dynamic Link to run on start-up of SCO (SIMS Dynamic Link users only)

If SIMS Dynamic Link was previously set to auto-import pupil data on start-up of SCO, but subsequently turned off to import pre-admissions data (as described in section 2.4), you can now reset this option.

- In SCO, click on the **Configuration** tab, then select **Import from external system**.
- Click on Import configuration.
- Select Setup auto import.
- Ensure that "Pupil import" is set to run on start up of SCO, as below.
- Click on Add to auto import.

| Autom<br>To setup a<br>click "Add | natic import settings<br>an automatic import, se<br>d to auto import" to add | lect an import type and<br>it to the list. | import condition from | the boxes below then |                             |
|-----------------------------------|------------------------------------------------------------------------------|--------------------------------------------|-----------------------|----------------------|-----------------------------|
| Run                               | Pupil import                                                                 | - on (                                     | Start up SCO          | - Gchedul            |                             |
|                                   |                                                                              | Add to auto im                             | port                  |                      | The task will appear in the |
| Run Pupil                         | import on Start up SCO                                                       | •                                          |                       |                      | white part of the window.   |
|                                   |                                                                              | Remove from auto                           | import                |                      |                             |
|                                   | ОК                                                                           |                                            |                       | Cancel               |                             |

- Repeat the above steps if you wish to add any other tasks to auto-import, e.g. Pupil contact import. **Note**: ensure that Pupil Contact import runs **after** the Pupil import.
- Click **OK** twice.

#### 5.3 Importing pupil data using the csv file

Unless you have a suitable report definition saved from last year / previous term / SCO installation, a report containing the following **separate** fields for all pupils needs to be generated and saved (from Excel) as a CSV (comma delimited) file.

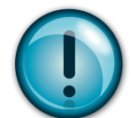

**IMPORTANT**: the generated report **must** contain **all** the mandatory fields listed below with exact field names as indicated. You may need to manually rename or merge fields in Excel if your MIS system does not automatically generate the required fields. For example, you may need to merge separate fields for "address" and "postcode" into an "Address Line" field (search **Help** in Excel for instructions on how to **concatenate** fields).

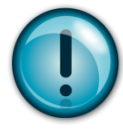

### NB The column label for the pupil ID MUST match Pupil ID field set for imports in SCO

| Mandatory fields:                                                                                 | Optional fields:                                             |  |  |
|---------------------------------------------------------------------------------------------------|--------------------------------------------------------------|--|--|
| Forename                                                                                          | Notes                                                        |  |  |
| Surname                                                                                           | Gender                                                       |  |  |
| Date of Birth                                                                                     | Alias Account Number (if used by the cashless catering link) |  |  |
| Either UPN or PupiIID or AdmissionNumber                                                          |                                                              |  |  |
| (this needs to match the Pupil ID field<br>used for imports, as you wrote down in<br>section 2.1) |                                                              |  |  |
| Year Taught In                                                                                    |                                                              |  |  |
| Reg Group                                                                                         |                                                              |  |  |
| Address Line                                                                                      |                                                              |  |  |
| Eligible for Free Meals                                                                           |                                                              |  |  |

- In SCO, click on the **Admin** tab.
- Select End of academic year.
- Select Pupil import.
- Browse and select the SCO Pupil Data CSV file you saved as above.
- A window will be displayed summarising the actions taken.

• Review the Data discrepancies screen to ensure no duplicates are imported.

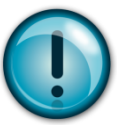

**IMPORTANT**: if you previously imported pre-admissions with blank Pupil IDs, tick **Merge** with existing pupil without ID and click on **Re-scan data**.

This is important as it will ensure no duplicate pupil records are created.

| Import will take place with the following set                                                                                                    | tings. Please confirm, or            | cancel to select another import file |                    |  |
|----------------------------------------------------------------------------------------------------|--------------------------------------|--------------------------------------|--------------------|--|
| Import column                                                                                                    | Pupil accounts to be                 | nodified Data discrepancie           | Data discrepancies |  |
| forename->First name<br>sumame->Last name<br>addressline->Address<br>date of bith->Birthday<br>year group->Year<br>reg group->Class name<br>UPN->Pupil ID | Ackroyd, Ben (New)<br>Alderson, Alex | Alderson,Alex dup                    | licated            |  |
| Preferences                                                                                                    |                                      | New account configuration            |                    |  |
| Archive before import                                                                                                    |                                      | Available online                     | <b>V</b>           |  |
| Allow blank pupil ID                                                                                                    |                                      | Enable biometrics                    |                    |  |
| Merge with existing pupil without ID                                                                                                    |                                      |                                      |                    |  |
| Merge accounts with different ID                                                                                                    |                                      |                                      |                    |  |
| Restore pupil if deleted                                                                                                    |                                      |                                      |                    |  |
| R                                                                                                    | e-scan data                          |                                      |                    |  |
| C                                                                                                    |                                      | Canfron                              |                    |  |

- Click Confirm.
- Click Close.

# Support

If you have any queries when importing pre-admissions please contact:

#### **Tucasi Customer Support**

Email: <a href="mailto:support@tucasi.com">support@tucasi.com</a>

Telephone: 0844 800 4017